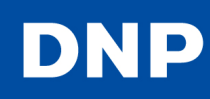

#### Sample Passport Image

The stock photo below can be used to demonstrate the ID400 print function. Simply copy the image file provided onto the Camera's Wireless LAN SD DCIM folder. \*

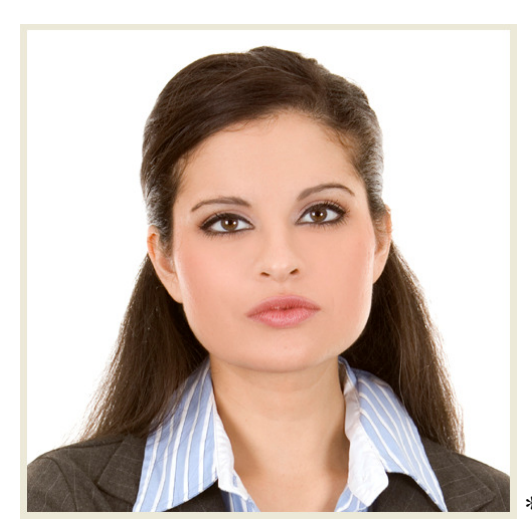

\* Would require PC with SD card slot.

#### **Sample Print Logo**

The sample print logo below can be used to demonstrate the ID400 logo function. Simply unzip and copy/merge the folder provided onto the Printer's Wireless LAN SD DNP folder. \*

### **DNP** ID400

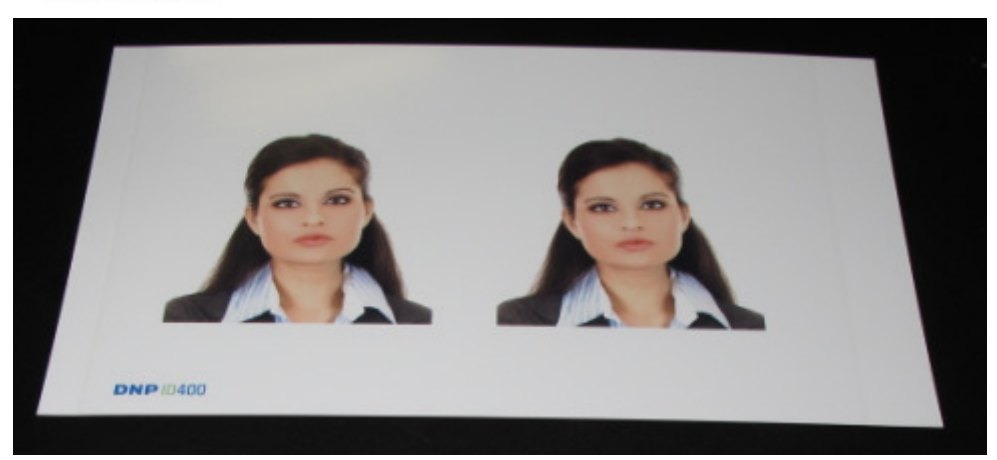

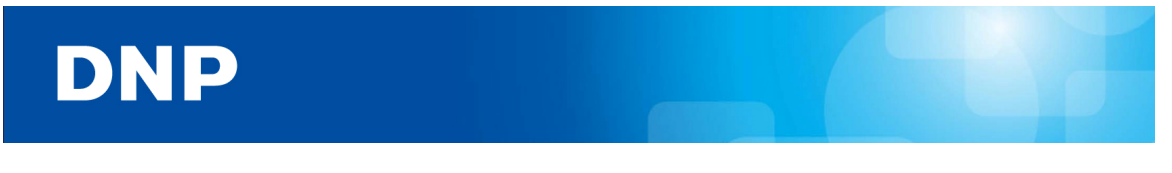

## To enable Logo Print

Press the Menu button on the front of the ID400 and scroll down to PRINT SETTINGS. Select LOGO PRINT X46. Select DNPLogo and exec,

# Main Menus

| MEMORY CARD PRINT        | SELECT FILE PRINT                                                                                  |                                              |
|--------------------------|----------------------------------------------------------------------------------------------------|----------------------------------------------|
| - ID PHOTO LAYOUT        |                                                                                                    |                                              |
| — ID PHOTO SETTINGS ———— | COLOR/BW<br>AUTO ALIGN<br>FACE OFFSET X<br>FACE OFFSET Y<br>AUTO EXPOSURE<br>ENABLE/DISABLE LAYOUT |                                              |
| -WIRELESS SETTINGS       |                                                                                                    |                                              |
| -SYSTEM                  | SYSTEM SETTINGS                                                                                    | LANGUAGE<br>FIRMWARE UPDATE<br>FACTORY RESET |
| - PRINT SETTINGS         | PRINT OFFSET<br>LOGO PRINT X46<br>LOGO PRINT X34<br>FILENAME PRINT                                 |                                              |
| -COLOR ADJUST            | COLOR<br>BW                                                                                        |                                              |
|                          |                                                                                                    |                                              |